# 單位權控角色人員查詢及權控設定使用說明

文件建立日期:2013.07.17

文件修改日期:2015.11.03

| 一、功能簡述                               | .1      |
|--------------------------------------|---------|
| 二、「單位權控角色人員查詢」使用說明                   | .1      |
| (一) 程式所在                             | 1       |
| (二) 查詢                               | 2       |
| 二、「設定單位角色人員」使用說明                     | -<br>२  |
| <ul> <li>(一) 程式所在</li> </ul>         | יב<br>ג |
| <ul> <li>(一) 本約、刪除及新增备各人員</li> </ul> | 1       |
| (一) 旦时,则床及制有月已八只                     | 4       |

### 一、功能簡述

本校教職員工在使用校務系統功能時,除開放給全校教職員工使用的功能外, 多半設有權限,以限制可以執行的人。

各單位設有「單位權控管理者」,可以將同仁指派給某個角色。 本文件的目的:

- 1. 是協助各單位同仁查詢自己單位在校務系統各權控角色的人員;
- 2. 指引「單位權控管理者」將同仁設定成某個角色。

# 二、「單位權控角色人員查詢」使用說明

## (一) 程式所在

 登入 iNCCU 後,於「校園資訊系統」工具中,點選「校務系統 Web 入口」, 如圖 2-1。

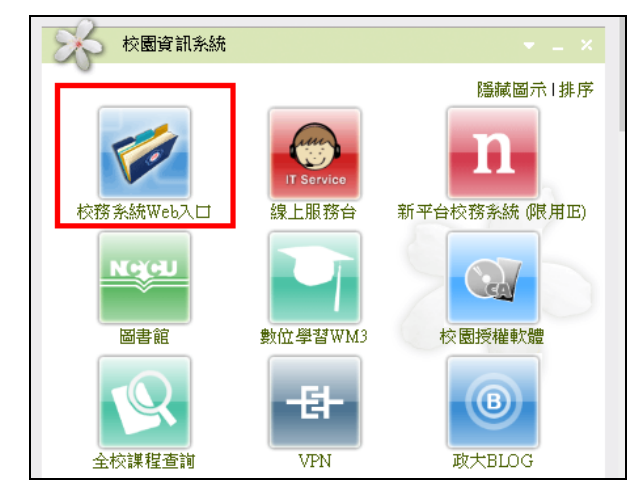

圖 2-1 圖選「校務系統 Web 入口」

於「校務資訊系統」畫面中的「行政資訊系統」頁籤中、「一般行政資訊系統」區塊中,點「單位權控角色人員查詢」,如圖 2-2。

| 學生資訊系統<br>校務資訊系統→                                              | <ul> <li>教師</li> <li>行政資</li> </ul> | <ul> <li></li></ul> | 行政管理系統          | 請輸入關鍵字        | ○ 搜尋 |
|----------------------------------------------------------------|-------------------------------------|---------------------|-----------------|---------------|------|
| TREAS                                                          |                                     | 一般行政資訊系統 -          |                 |               | ^    |
| <ul> <li>・公用清冊</li> <li>・重要文件掛號</li> </ul>                     | 翻                                   | ★ 遺失物品查詢            | ★ 掛號郵件查詢        | ★ 市立聯合醫院附設政大  |      |
| <ul> <li>・人事查詢</li> <li>・電算中心線上服務台</li> <li>・聯合報名系統</li> </ul> | 閉                                   | ★ 心諮晤談預約            | ★ 終身學習紀錄        | ★ 聯合報名系統      |      |
| 個人使用紀錄                                                         |                                     | ★ 校外租賃查詢            | ★ 重要文件掛號        | ★ 值勤紀錄        |      |
| <ul> <li>諸假申請</li> <li>・單位權控角色人員查<br/>詢</li> </ul>             |                                     | ★ 政大網系統             | ★ 職員證註銷         | ★ 校外人士住宿登錄    |      |
| <ul> <li>・終身學習紀錄</li> <li>・業務聯絡人資料</li> </ul>                  |                                     | ★ 單位權控角色人員查詢        | ★ 電算中心線上服務台     | ★ 單位公務用電子郵件申請 |      |
| <ul> <li>本校約用及研究計畫<br/>人員人數統計表</li> </ul>                      |                                     | ★ 服務紀錄與回饋           | G Centura系統安裝程式 | ★ 表單服務系統      |      |
| <ul> <li>         ・</li></ul>                                  |                                     | ★ 查詢離校檢核結果          | ★ 業務聯絡人資料       | ★本校約用及研究計畫人   |      |

圖 2-2

(二) 查詢

 「單位權控角色人員查詢」畫面如圖 2-3。您可以在「權控單位」中選擇自 已的單位,查詢自己單位下的角色人員。「權控角色」下拉選單中,列出 可以在此功能中被查詢的角色,如單位財產管理員、業務聯絡人、校園大 事紀...等。如果選擇「單位權控管理者」,查詢的結果如圖 2-4 所示。

| ・搜尋項目: |                                                                                                    |                                                                                               |
|--------|----------------------------------------------------------------------------------------------------|-----------------------------------------------------------------------------------------------|
| 權控單位   | C00 電算中心     ×        □ 含下級單位                                                                                                    | 2                                                                                             |
| 權控角色   | ★###<br>00 單位權控管理者<br>0.1 世間主答                                                                                                    |                                                                                               |
| 搜尋     | <ul> <li>E1 單位正式主管</li> <li>EM 單位郵件帳號管理者</li> <li>G1 公文主管</li> <li>G2 公文單位登記桌</li> <li>G3 公文單位發文員</li> <li>G4 公文行政秘書</li> <li>G5 公文機要秘書</li> <li>G6 公文單位涂統管理員</li> <li>U1 單位財產管理員</li> <li>U1 單位財產管理員</li> <li>U4 社團/条級幹部資料管理</li> <li>U6 業務聯絡人維護者</li> <li>U7 表單管理員</li> <li>U8 攀生出國管理</li> <li>U9 單位緊急通聯名單維護者</li> <li>UA 校園大事紀管理</li> <li>UB 單位學生人才庫</li> <li>UG 單位空間管理員</li> <li>UM 單位營理者</li> </ul> | 9 National Chengchi University. All Rights Reserved.<br>1使用說明或諸電(02)29387599(校外直撥)或 校內分機:6759 |

圖 2-3 單位權控角色人員查詢

| <ol> <li>權控查</li> </ol> | 詢系統                                                                                             |                           |        |          |          |        | 小字大字             |  |  |  |  |
|-------------------------|-------------------------------------------------------------------------------------------------|---------------------------|--------|----------|----------|--------|------------------|--|--|--|--|
|                         |                                                                                                 | IJ                        | 龙權限設定  | 2有以下2種方: | 式:       |        |                  |  |  |  |  |
| 1. 直接由各型<br>校務系統→村      | 單位的(單位相<br>矔控管裡)。                                                                               | 雚控管理者),進入「                | 權控管理系  | :統」設定角色  | ;人員。(iNC | CU愛政大- | →校園資訊系統→新平台      |  |  |  |  |
| 2. 如單位無<br>園資訊系統-       | 2. 如單位無(單位權控管理者),請至電算中心線上諮詢服務系統填寫「帳號申請與管理單」申請。(iNCCU愛政大→校<br>園資訊系統→選線上服務台→點選帳號申請與管理→填寫申請內容後送出)。 |                           |        |          |          |        |                  |  |  |  |  |
| ・搜尋結果:                  | :                                                                                               |                           |        |          |          |        |                  |  |  |  |  |
| 共2筆資料<br>您的搜尋條件為        | :權控單位:電                                                                                         | <mark>算中心</mark> 權控角色:00單 | 位權控管理  | 者        |          |        |                  |  |  |  |  |
| 重新搜                     | 载                                                                                               | 匯出                        |        |          |          |        |                  |  |  |  |  |
| 單位代碼                    | 單位簡稱                                                                                            | 角色名稱                      | 姓名     | 員工編號     | 職務現況     | 公分機    | EMail            |  |  |  |  |
| C00                     | 電算中心                                                                                            | 單位權控管理者                   | 61236  | 1003     | 在職       | 44703  | :u.edu.tw        |  |  |  |  |
| C00                     | 電算中心                                                                                            | 單位權控管理者                   | 10.676 | 1000     | 在職       | 44000  | La La ccu.edu.tw |  |  |  |  |
| 重新搜                     | 뢐                                                                                               |                           |        |          |          |        |                  |  |  |  |  |

圖 2-4 查詢結果

# 三、「設定單位角色人員」使用說明

如果您是「單位權控管理者」,本章節將引導您設定其他角色人員。

### (一) 程式所在

 登入 iNCCU 後,於「校園資訊系統」工具中,點選「校務系統 Web 入口」 (如圖 3-1),將出現系統畫面,如圖 3-2。

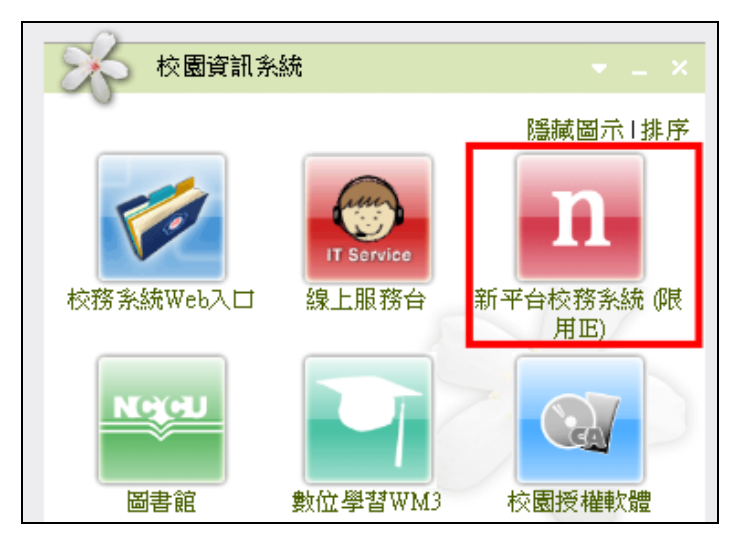

圖 3-1

 請在圖 3-2 的下拉選單中,選擇您想要設定權限的單位。以下將以設定電算 中心校園大事紀管者為例,設定該角色人員。在本範例下,請選擇「電子 計算機中心」。

| W 空 政 治 大 慶       注油水       古敏教師         Fall Hard And And And And And And And And And An |
|-------------------------------------------------------------------------------------------|
|                                                                                           |

圖 3-2 切換單位

3. 按「權控管理」,進入「權控管理系統」。

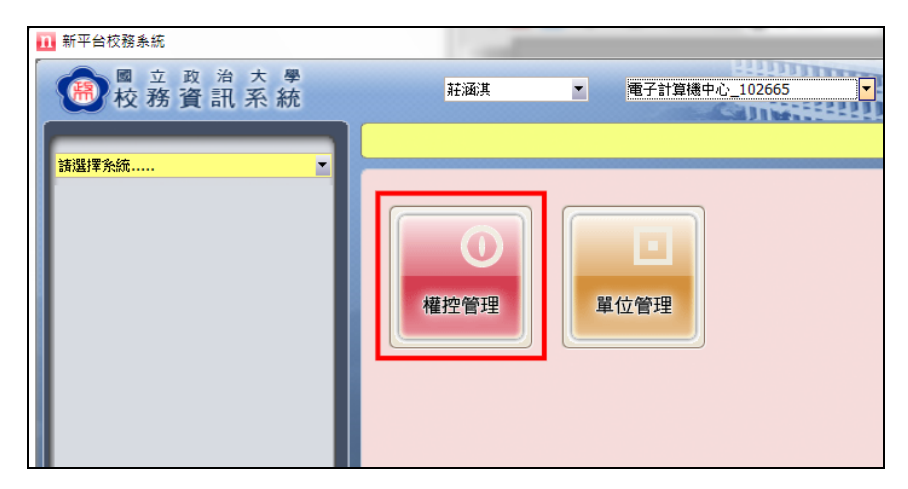

圖 3-3

### (二) 查詢、刪除及新增角色人員

1. 在「權控管理系統」中,點開左方的功能樹後,按「設定單位角色人員」。

接著在「現有單位角色」清單中,點選「校園大事紀管理」。畫面中的「已 選單位權控人員」清單中,會列出目前屬於此角色的人員,如圖 3-4。

| 11 新平台校務系統_設定單位角色人員(AA0405)                                                                                                    | _                                                                                      |                                                                                                    | -                                                                                                    |    |             |          | _ |         | _ |                                                                                 | X |
|----------------------------------------------------------------------------------------------------|----------------------------------------------------------------------------------------|----------------------------------------------------------------------------------------------------|----------------------------------------------------------------------------------------------------|----|-------------|----------|---|---------|---|---------------------------------------------------------------------------------|---|
| ◎ 立 政 治 大 學<br>校務資訊系統                                                                                                    | 1                                                                                      | <del>主</del> 涵淇                                                                                                    | ▼ 電子                                                                                                    | 計算 | 章機中心_102665 |          |   | iiii    |   |                                                                                 |   |
| 化化力力       日、日、大、水工         #空谷理乐紙       ●         ●       砂定單位角也         ●       砂定單位角也         ●       シジェー         ●       シジェー         ●       シジェー         ●       シジェー         ●       シジェー         ●       シジェー         ●       シジェー         ●       シジェー         ●       シジェー         ●       シジェー         ●       シジェー         ●       シジェー         ●< | 現有單位。<br>角色代碼<br>C0001<br>C002<br>C003<br>C003<br>C003<br>C003<br>C003<br>C003<br>C003 | 角色名等           角色名等           Service Desk           單位郵件帳號管:           公文單位發文員           公文單位發文員           公文單位發文員           公文單位發於員           公文單位發於員           公文單位發於員           公文單位發於員           公文單位發於員           公文單位於統管:           ※所不らての電算:           單位對案管理員           學生出圖管理           單位容易這配名:           型位容易這些見           型位電管理者           單位律者等理者           單位律等理書           單位律等書           單位律等書           單位律等書           單位律等書 | 第余統建立           NO           NO           YES           YES |    |             | 人員<br>姓名 |   | 1.5<br> |   | 存檔<br>人員搜尋<br>單位代碼:<br>單位名稱:<br>學號/工號:<br>姓名:<br>建容<br>清除<br>單位人員<br>● 學獎/工號 姓名 |   |
|                                                                                                    |                                                                                        |                                                                                                    |                                                                                                    |    |             |          |   |         |   |                                                                                 |   |

圖 3-4

 5. 如欲刪除人員,請在「已選單位權控人員」清單中,勾選欲刪除者的人員。
 再按「→」功能鍵(如圖 3-5 所示)。按了「→」後,被勾選的人員就會從 畫面中消失,畫面如圖 3-6 所示,修改後請記得按「存檔」。

| 現有單位   | 角色           |        | E | 已選單位權控   | 《人員          |    |    | 人員搜尋    |              |
|--------|--------------|--------|---|----------|--------------|----|----|---------|--------------|
| 角色代碼   | 角色名稱         | 糸統建立 ▲ |   | 學號/工號    | 姓名           | 自動 | 主要 | 冒位伊雄・   |              |
| C0001  | Service Desk | NO     |   | 1        | <b>荊</b> = Ę |    | 1  | 中国である。  |              |
| CODEM  | 單位郵件帳號管      | NO     |   | <b>v</b> | 材態           |    |    | 單位名稱:   |              |
| C00G2  | 公文單位登記桌      | NO     |   | <b>v</b> | 阔            |    |    | 學號/工號:  |              |
| C00G3  | 公文單位發文員      | NO     |   | 9 -      | 材冒           |    |    | 姓名:     |              |
| C00G5  | 公文機要秘書       | NO     |   |          |              |    |    | #       | 調式 清除        |
| C00G6  | 公文單位系統管      | NO     |   |          |              |    |    |         | X-13. N-11/1 |
| C00\$1 | 条所 - C00電算   | NO     |   |          |              |    |    | 單位人員    |              |
| C00U1  | 單位財產管理員      | NO =   |   |          |              |    |    | → 単號/工號 | 姓名           |
| C00II4 | 計画/多級幹部      | NO     |   |          |              |    |    |         |              |

圖 3-5

|       |              |      |   |    |              |     |    |          |        | 存檔 |
|-------|--------------|------|---|----|--------------|-----|----|----------|--------|----|
| 現有單位的 | 角色           |      |   | 已過 | <b>選單位權控</b> | [人員 |    |          | 人員搜尋   |    |
| 角色代碼  | 角色名稱         | 系統建立 | * |    | 學號/工號        | 姓名  | 自動 | 主要       | 冒位伊雄・「 |    |
| C0001 | Service Desk | NO   |   |    | 1000 C       |     |    | <b>V</b> | 中国である。 |    |
| CODEM | 單位郵件帳號管…     | NO   |   |    | 9            |     |    |          | 單位名稱:  |    |
| C00G2 | 公文單位登記桌      | NO   |   |    | 1            |     |    |          | 學號/工號: |    |

#### 圖 3-6

如欲新增人員,請在右方「人員搜尋」區塊中,先輸入單位代號或員工代號、按搜尋,使人員的資料顯示在「單位人員」區塊中。接著勾選欲新增的人員。再按「←」功能鍵(如圖 3-7 所示),按了「←」後,人員的資料會出現在「已選單位權控人員」的清單中,如圖 3-8 所示。新增後請記得按「存檔」。

|        |              |      |   |   |              |       |    |    | 存檔                   |
|--------|--------------|------|---|---|--------------|-------|----|----|----------------------|
| 現有單位   | 角色           |      |   | 已 | <b>選單位權控</b> | 人員    |    |    | 人員搜尋                 |
| 角色代碼   | 角色名稱         | 系統建立 | * |   | 學號/工號        | 姓名    | 自動 | 主要 | 留位代碼· CO2            |
| C0001  | Service Desk | NO   |   |   | 1000         | 10.00 |    | 1  |                      |
| CODEM  | 單位郵件帳號管      | NO   |   |   | 0.000        | 100   |    |    | 単位名稱:                |
| C00G2  | 公文單位登記桌      | NO   |   |   |              |       |    |    | 學號/工號:               |
| C00G3  | 公文單位發文員      | NO   |   |   |              |       |    |    | 姓名:                  |
| C00G5  | 公文機要秘書       | NO   |   |   |              |       |    |    | 搜尋 清除                |
| C00G6  | 公文單位系統管…     | NO   |   |   |              |       |    |    |                      |
| C00\$1 | 条所 - C00電算   | NO   |   |   |              |       |    |    | 單位人員                 |
| C00U1  | 單位財產管理員      | NO   | = |   |              |       |    |    | → <b>学</b> 號/工號 姓名 ^ |
| C00U4  | 社團/条級幹部      | NO   |   |   |              |       |    |    |                      |
| C0006  | 業務聯絡人維護…     | NO   |   |   |              |       |    |    |                      |
| C0007  | 表單管理員        | NO   |   |   |              |       |    |    |                      |

圖 3-7

|       |              |      |   | -  |              |          |    |          |   |           | 存檔      |
|-------|--------------|------|---|----|--------------|----------|----|----------|---|-----------|---------|
| 現有單位  | 角色           |      |   | 已過 | <b>選單位權控</b> | 人員       |    |          |   | 人員搜尋 —    |         |
| 角色代碼  | 角色名稱         | 系統建立 | ^ |    | 學號/工號        | 姓名       | 自動 | 主要       | ] | 留位代碼・ C02 |         |
| C0001 | Service Desk | NO   |   |    | 100          | 10.00    |    | <b>V</b> |   |           |         |
| COOEM | 單位郵件帳號管      | NO   |   |    | 100          | 1.00     |    |          |   | 單位名稱:     |         |
| C00G2 | 公文單位登記点      | NO   |   |    | 1000         | distant. |    |          | - | 學號/工號:    |         |
| C00G3 | 公文單位發文員      | NO   |   |    | 10.00        | 1994     |    |          |   | 姓名:       |         |
| C00G5 | 公文機要秘書       | NO   |   |    |              |          |    |          |   | 搜尋        | 清除      |
| C00G6 | 公文單位系統管      | NO   |   |    |              |          |    |          |   | 1241      | N-B IVA |
|       |              |      |   |    |              |          |    |          |   |           |         |

圖 3-8